# Fall 2022 NCASFAA Conference

# October 24-26, 2022 Embassy Suites, Concord, NC

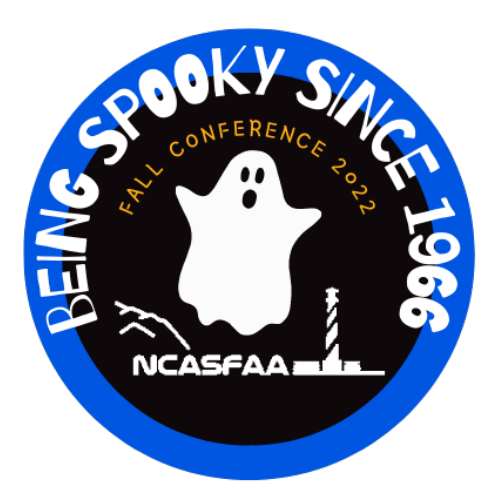

# "Being Spooky Since 1966"

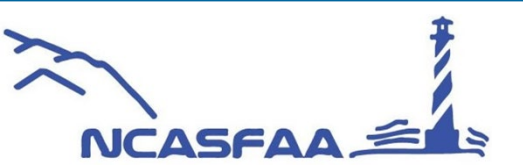

Fall Conference

October 24-26, 2022

# PowerFAIDS

# Tips and Tricks

Derrick Everhart, Director of Financial Aid Warren Wilson College

"Work smarter, not harder"

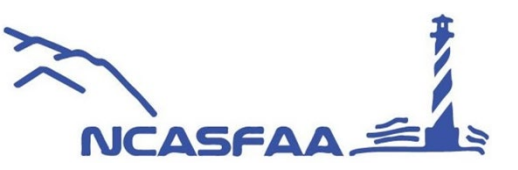

# <u>Agenda</u>

- PowerFAIDS helpful resources
- Time saving tips in the Student Module
- Batch Wizard
- Report Writer
- Community tips and tricks
- Q&A

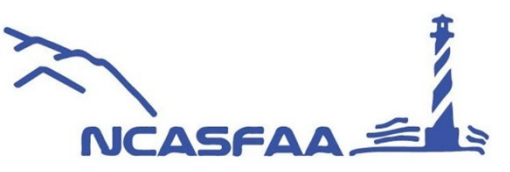

# **PowerFAIDS Resource Center**

- PowerFAIDS training
- Updated user guides
- Subscribe to a PF forum

<u>**Tip**</u>: Set up a filter in your email for all PF forum emails

- Subscribe to PF Tech
- Known issues

• Resources:

Custom reports Letter templates

|                                                                                                    | ]                                                                                                    | owerFA                                                                                                    | AIDS™ Re                                                                                                    | esource (                                                                                                    | Center                                                                                                    |                                                                                                    |                                                                                                    |                                                                              |                                                                      | I                         | Derrick Everhart Edit Profile Edit Account Log out |
|----------------------------------------------------------------------------------------------------|----------------------------------------------------------------------------------------------------|----------------------------------------------------------------------------------------------------|----------------------------------------------------------------------------------------------------|----------------------------------------------------------------------------------------------------|----------------------------------------------------------------------------------------------------|----------------------------------------------------------------------------------------------------|----------------------------------------------------------------------------------------------------|------------------------------------------------------------------------------|----------------------------------------------------------------------|---------------------------|----------------------------------------------------|
|                                                                                                    | ۵                                                                                                    | Training 🗸                                                                                                    | PF Info. Library                                                                                                    | Releases 🗸                                                                                                    | Resources ~                                                                                                    | User Conference 🗸                                                                                                    | Community Power                                                                                                    | rFAIDS Cloud 🗸                                                               | Contact Us 🗸                                                         | Search                    |                                                    |
|                                                                                                    |                                                                                                    | Quick                                                                                                    | Links                                                                                                    | Welcom                                                                                                    | e to the Po                                                                                                    | owerFAIDS™ R                                                                                                    | esource Center!                                                                                                    |                                                                              |                                                                      |                           |                                                    |
|                                                                                                    |                                                                                                    | <ul> <li>COVID-19 R</li> <li>PowerFAIDS</li> <li>User Guide ,</li> <li>Training Cal<br/>Registration</li> <li>Training Res</li> <li>Meet our Te</li> <li>Quick Chat I</li> <li>Downloads</li> <li>CSS Profile/</li> <li>Net Price Ca</li> <li>Center (NPC)</li> </ul> | esources<br>S User Guide<br>Appendices<br>lendar &<br>Info<br>sources<br>am<br>Recordings &<br>VIDOC Users<br>alculator Resource<br>C Users Only) | What's New<br>Powel<br>before<br>Want to get<br>Your PowerF<br>Migration Fo<br>Check out th<br>Please visit t<br>Technology | rFAIDS 28.1 is<br>a you can upgra<br><i>involved</i> ?.<br>AIDS Cloud miq<br>cus Group. To I<br>the 2022 Powe<br>the conference<br>Announceme | now available for down<br>ade to 28.1. If you are i<br>gration team is looking<br>learn more, please read<br>rFAIDS User Confere,<br>page for more informa<br>nts | nload on our SFTP site.<br>not at 28.0, please comp<br>for users of all skill leve<br>ch out to Carey Sinclair a<br>nce page!.<br>tition. | You must be in<br>plete that upgrad<br>els who may be i<br>at csinclair@coll | production with F<br>de now.<br>interested in part<br>legeboard.org. | PowerFAIDS                | s 28.0<br>a                                        |
|                                                                                                    | H                                                                                                    | elpful Infe                                                                                                    | ormation<br>Contact                                                                                                    | <ul> <li>Micro-<br/>Micro-<br/>will no</li> <li>Power</li> </ul>                                                            | soft SQL Serve<br>soft ends main<br>of be supported<br>rFAIDS Support                                                                         | r 2019 will be supporte<br>istream support for Mil<br>d in PowerFAIDS 29.1.<br>t for SQL Server 2016 e                                                            | ed through the end-of-life<br>crosoft SQL Server 2017<br>ended with the PowerFAI                                                          | e of PowerFAIDS<br>' on October 11,<br>DS 26.2 release                       | 3 Desktop.<br>2022. Microsoft<br>. Microsoft ender                   | SQL Server<br>d mainstrea | - 2017<br>am                                       |
| PowerFAIDS™ Res                                                                                                    | source Cente                                                                                                    | r                                                                                                    |                                                                                                    |                                                                                                    |                                                                                                    |                                                                                                    |                                                                                                    |                                                                              | Derrick Ever                                                         | hart <sub>strea</sub>     | am                                                 |
| 습 Training ~ PF Info. Library                                                                                                    | Releases ~ Resources                                                                                                    | ~ User                                                                                                    | Conference 🗸                                                                                                    | Communi                                                                                                    | ty Pow                                                                                                    | verFAIDS Cloud ~                                                                                                    | Contact Us V                                                                                                    | Search                                                                       |                                                                      | )ctob                     | ber 13,                                            |
| Connections                                                                                                    | PowerFAIDS Fo                                                                                                    | rum Inf                                                                                                    | formation                                                                                                    |                                                                                                    |                                                                                                    |                                                                                                    |                                                                                                    |                                                                              |                                                                      | !5.2                      |                                                    |
| <ul> <li>PF Advisory Group</li> <li>Regional Office Locations</li> <li>Regional Map</li> <li>Contact Us</li> <li>Meet the PowerFAIDS Team</li> <li>Customer Profile Update Sheet</li> <li>College Board Programs and<br/>Services</li> <li>Financial Aid Links</li> </ul> | Join a Forum<br>Benefit from the experti<br>PowerFAIDS users. In a<br>automatically receive or<br><u>Subscribe to PFAIDSFO</u><br>PFAIDSforum is for fina<br>aid-related topics. | se, educati<br>Idition to h<br>Ir announce<br>R <u>UM</u><br>Incial aid ad                                                                                                    | on, and experie<br>aving informat<br>ements about<br>Iministrators a                                                                              | ence of your<br>ive discussio<br>PowerFAIDS<br>nd features o                                                                | colleagues<br>ons with co<br>releases a<br>discussions                                                                                        | who use Power<br>olleagues, when y<br>nd other current<br>s of PowerFAIDS                                                                                         | FAIDS! We mainta<br>you subscribe you<br>issues.<br>functional featur                                                                     | in two foru<br>i will<br>es and finar                                        | ms for<br>ncial                                                      |                           |                                                    |
| Computing Links                                                                                                    | PFAIDSTECH is for info                                                                                                    | н<br>mation tec                                                                                                    | hnoloav perso                                                                                                    | nnel who wa                                                                                                    | int to discu                                                                                                    | ss issues related                                                                                                    | d to installation. m                                                                                                    | naintenance                                                                  | 2.                                                                   |                           |                                                    |
| Regional Forums &<br>Events                                                                                                    | network issues, upgrad                                                                                                    | s, and serv                                                                                                    | vice patches. F                                                                                                    | inancial aid-                                                                                                    | related issu                                                                                                    | ues are not discu                                                                                                    | issed on this list.                                                                                                    |                                                                              |                                                                      |                           |                                                    |
|                                                                                                    |                                                                                                    |                                                                                                    |                                                                                                    |                                                                                                    |                                                                                                    |                                                                                                    |                                                                                                    |                                                                              |                                                                      |                           |                                                    |

✓ ⑦CollegeBoard

| P  | owerFA     | AIDS™ Re         | esource    | Center      |                   |           |                    |              |        |
|----|------------|------------------|------------|-------------|-------------------|-----------|--------------------|--------------|--------|
| ☆  | Training ~ | PF Info. Library | Releases 🛩 | Resources ~ | User Conference 🗸 | Community | PowerFAIDS Cloud ~ | Contact Us 🗸 | Search |
| Kn | own & F    | Recent Issu      | ies        |             |                   |           |                    |              |        |

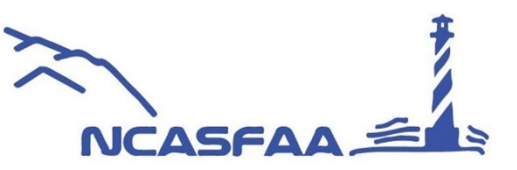

# Home and Welcome Screen

- Welcome text Admin – View – Campus info – Basic parameters – Student welcome screen
- PowerFAIDS modules
- My Task Tracker
- PowerFAIDS Cloud
- What's New
- PowerFAIDS User Guide
- PowerFAIDS Tech Support
  - Help Version number Resource Center Release notes (current version)

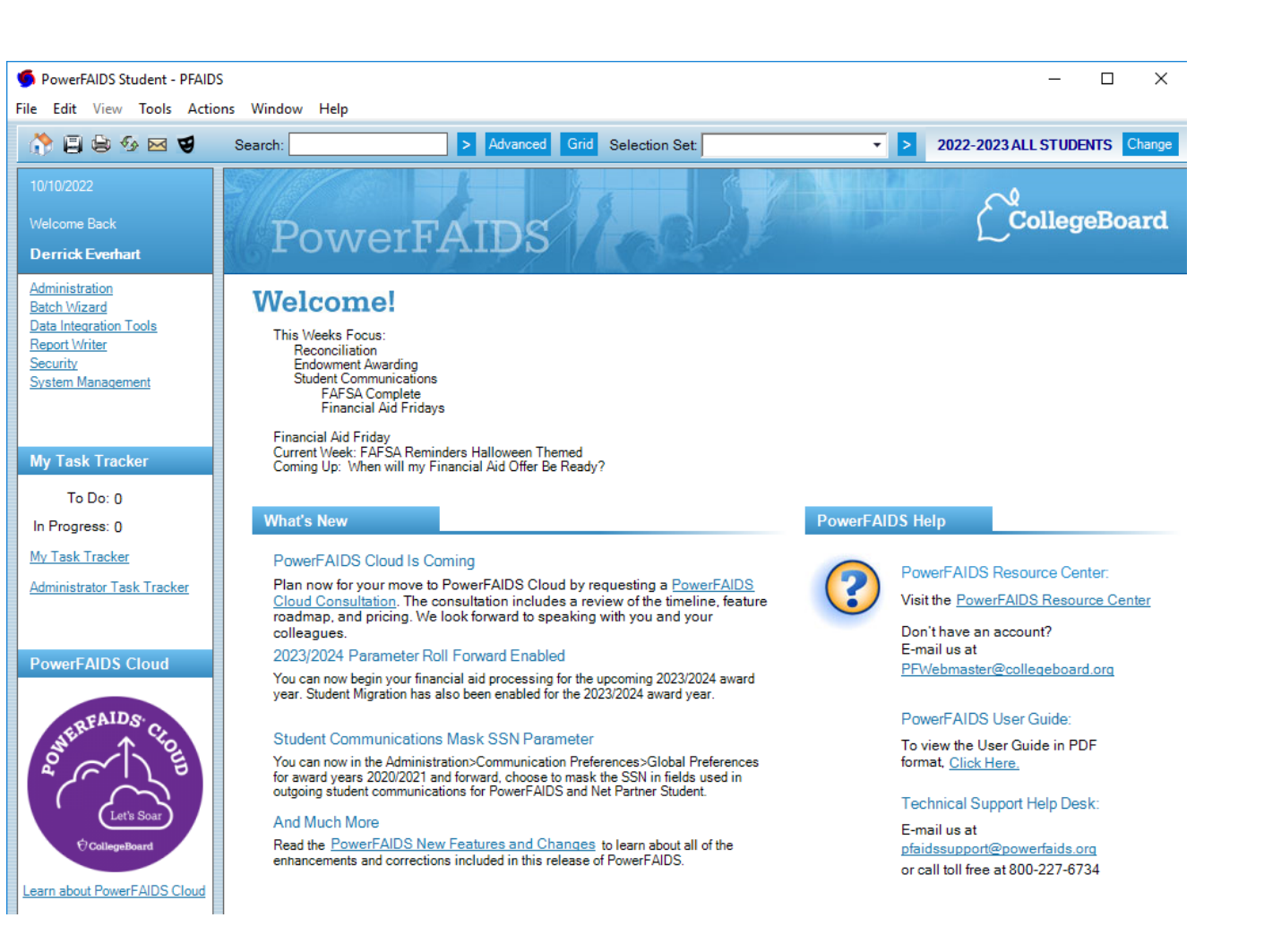

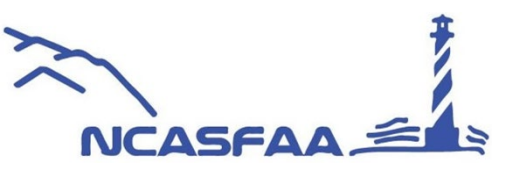

٠

| Dever TAIDS and Dever TAIDS DEMO                                                                                 | CollegeBoard                                                                 |
|----------------------------------------------------------------------------------------------------|------------------------------------------------------------------------------|
| PowerFAIDS and PowerFAIDS DEIVIO                                                                                 | Log In to PowerFAIDS Please enter your name and password for database access |
| PowerFAIDS Student - PFAIDS     -      X                                                                         | User ID :                                                                    |
| File Edit View Tools Actions Window Help                                                                         |                                                                              |
| Advanced Grid Selection Set                                                                                      | Log In Forgot Password Cancel                                                |
| PowerFAIDS Student - PF_DEMO           File         Edit         View         Tools         Actions         Help |                                                                              |
| 🏠 🗒 😂 🍫 🖂 🥑 Search: 🔷 💈 Advanced Grid Selection Set. 🔹 > 2022-2023 ALL ST                                        | TUDENTS Change                                                               |

#### **DEMO**

<u>Tip:</u> Always be careful when you are entering data and make sure you are in the correct database!

Session instances for your office

Testing and upgrades

Building out new processes

Testing processing and packaging

Access for work study students

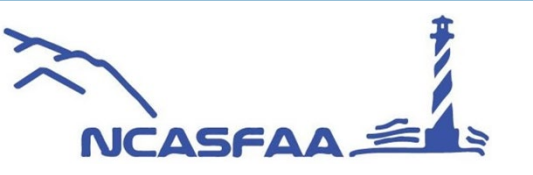

| Search Options |                                | Search: 123456 >                                                                                                    |
|----------------|--------------------------------|----------------------------------------------------------------------------------------------------|
| <u>Simple</u>  | Name, SSN, Alt ID, Wild Card   | (%) Record: McHooville, Lola                                                                                                |
|                |                                | Advanced Search - PEAIDS                                                                                                    |
| Advanced       | Search or query                | Clauses Add Clause Delete Clause                                                                                            |
|                |                                | ( Dictionary Item     Target     Expression     ) Connector       AWARDEND     Is     Equal     Constant     F-PELL     END |
|                |                                | Grid Search - PFAIDS – 🗆 X                                                                                                  |
| Grid           | Select information, copy and p | Jaste List     SSN     Alternate     Last Name     First Name     MI     City     Status     IM Dep     FM Dep              |
|                |                                |                                                                                                    |
| Selection Set  | Saved query or search          |                                                                                                    |
|                |                                |                                                                                                    |
|                |                                | Search Results                                                                                                    |
|                |                                | Simple Adv. Grid f                                                                                                    |

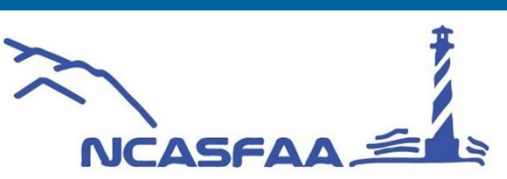

## Search All Years

#### You can use the "Search All Years" feature to search across all years in the PowerFAIDS database. *Tools – Search All Years*

| 9 | Search All Year | rs and Versions |             |             |            | - 🗆 ×            |
|---|-----------------|-----------------|-------------|-------------|------------|------------------|
| F | ind Students    |                 |             |             |            |                  |
|   | Search: %12     | 3456            | >           |             | Unmask Pll | View Other Years |
| Г | SSN             | Alternate ID    | Last Name   | First Name  | Award Year | Version          |
| • | xxx-xx-0005     | 123456          | McHooville  |             |            | ALL STUDENTS     |
|   | xxx-xx-0005     | 123456          | McHooville  | Lola        | 2021       | ALL STUDENTS     |
|   | xxx-xx-0005     | 123456          | McHooville  | Lola        | 2022       | ALL STUDENTS     |
|   | xxx-xx-0011     | 123456          | Wilson TEST | Warren TEST | 2018       | ALL STUDENTS     |
|   | xxx-xx-0011     | 123456          | Wilson TEST | Warren TEST | 2019       | ALL STUDENTS     |

### Use "Other Years" to search specific students Actions – Other Years

| by Year              | Personal Profile                                                                                                    |                                                                                                    |
|----------------------|----------------------------------------------------------------------------------------------------|----------------------------------------------------------------------------------------------------|
| 2021<br>2022<br>2023 | Personal Information         Hold/Resume           Name:         McHoovile         Lola         B           SSN:         oxxxx0005         Old SSN: | Contact Information         Cell Phone:       ·         E-mail 1:       @everhat@waren.wilson.edu         E-mail 2:       ·         Address 1 (Primary)       Address 2         Address 3       · |
|                      | Tracking Status: Disbursement Canceled Version: ALL STUDENTS Driver's License: Enrollment Planning Service Code: Hispanic/Latino: Race: Elidibility | Location: United States O Poreign O Line 1: Line 2: Line 3: City: State: Country: Postal Code: Phone: O                                                                                           |
|                      | Resident:     Transfer:     Federal Ineligible:       Athletics Code:                                                                               | Infl Phone:                                                                                                    |

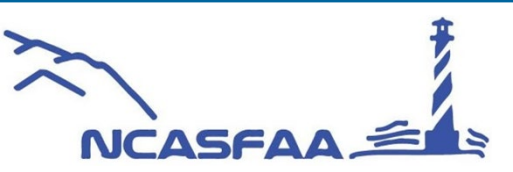

# **Duplicate Record Search**

## Tools – Duplicate Record Search

Duplicate Record Search

| Select Query: Duplicate New Students | ▼ New Search                  |
|--------------------------------------|-------------------------------|
| earch Criteria                       |                               |
| Query Name: Duplicate New Students   |                               |
| Comparison Limit                     | Comparison Limit              |
| Last Name: 🔽 10 Characters           | E-mail Address:  Characters   |
| First Name: 🔽 10 Characters          | Street Address 1:  Characters |
| Middle Initial: D N/A                | Street Address 2: Characters  |
| Middle Name:  Characters             | Street Address 3:  Characters |
| Preferred Name:                      | City: Characters              |
| Date of Birth: N/A                   | State: N/A                    |
| Phone Number: D N/A                  | ZIP Code: N/A                 |
|                                      | Delete Save Search            |
| ecords Returned by Search            | Print Results                 |

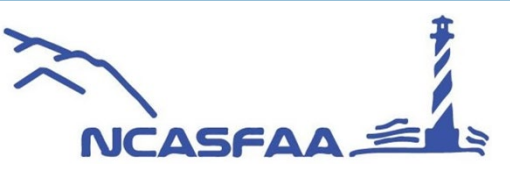

# **TIPs and TRICKs**

#### **Comments** Hover over the **A** beside a student's name to see comments, double click to go to the student's comments screen Search: 123456 > Advanced Grid Selection Set: 2022-2023 ALL STUDENTS Change - > 🔥 McHooville, Lola SSN: xxx-xx-0005 Alt. ID: 123456 UNK RP 09/07/2022 Record: **Student Counts** 5 Student Counts \_ × Tools – Student Counts Students in Database: 11721 Students this Year / Version: 2445 Students in Working Set: 1 Cancel **Initial View** Tools – My Settings Initial View My Settings Change Password - E-mail Choose the student record view that you would like to see when you first retrieve a student record. Initial View Security Questions Initial View: Packaging - Award Data -

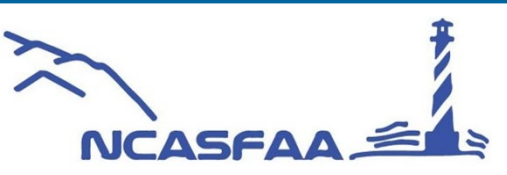

### **TIP or TRICK**

#### **Mnemonics**

Hold your mouse over almost any field to review the mnemonic name, Desc, Table and Column

#### **Record Creation**

Advanced Search – How Create or Award Year Profile – Summary

Advanced Search - PFAIDS

Add Clause Delete Clause Dictionary Item Target Expression Connector ▼ Is Equal ▼ Constant END HOW-CREATE ISIR Load --Award Year - Personal Retention - Academi Academi - Programs - POEs - Parents - Summary Task Ch QC Info - Net Partr - Comments - Award Ye --- Global E Custom Data Communication 

FM Data
 CSS Profile
 IDOC Data
 <

 $\times$ 

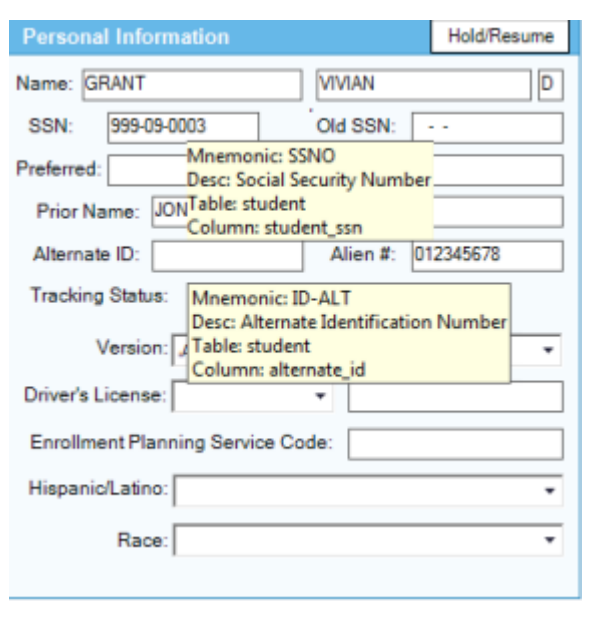

| ws                             | - Î | Total Resources: 0                            |           | Documents:                     |
|--------------------------------|-----|-----------------------------------------------|-----------|--------------------------------|
| <sup>2</sup> rofile<br>Profile | ^   | Financial Need: Unknown                       |           | Custom Data: 🔲                 |
| n Data                         |     | PowerFAIDS Awards: 18,500                     |           | Need Analysis: 🗌               |
| c Profile<br>c Years           |     | Unmet Financial Need: Unknown                 |           | Budgets:                       |
| 5                              |     |                                               |           | Credits:                       |
|                                |     | Letters                                       |           |                                |
|                                |     |                                               |           |                                |
| ecklist                        |     | Last Award Letter:                            |           | Financial Aid Councelor        |
| ner Info                       |     | Total Award Letters:                          | 0         |                                |
| ear-Specific                   |     | Last Missing Information Letter:              | 6/27/2022 | Counselor Name: 🔽 🐨            |
|                                |     | Initial Missing Information Letter Generated: | 6/27/2022 |                                |
| ons                            |     | Total Missing Information Letters:            | 2         | Record Creation                |
| lata                           |     | Complete Letter Sent:                         | Yes       | Date: 1/12/2022 How: Manual    |
| -                              | ~   | Total Number Award Letters:                   | 2         | Include in API Record Extract: |
| >                              |     |                                               |           |                                |

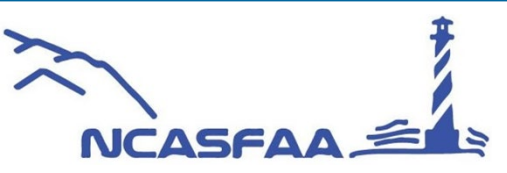

#### Shortcut Keys Found in the PF User Guide

| Key or Key<br>Combination | Function                                               |
|---------------------------|--------------------------------------------------------|
| F1                        | Opens the PDF version of the PowerFAIDS User Guide.    |
| Shift+F1                  | Displays the Award Year Profile/Personal Profile view. |
| Shift+F2                  | Displays the Custom Data view.                         |
| Shift+F3                  | Displays the Communications/Document Details view.     |
| Shift+F4                  | Displays the Budgets/Institutional view.               |
| Shift+F5                  | Displays the FM Data/Summary view.                     |
| Shift+F6                  | Displays the IM Data/Summary view.                     |
| Shift+F7                  | Displays the Verification/Tax Forms view.              |
| Shift+F8                  | Displays the Packaging/Awards Data view.               |
| Shift+F9                  | Displays the Pell Grant Data/Awards Data view.         |
| Shift+F10                 | Displays the CommonLine Data/Loans view.               |
| Shift+F11                 | Displays the Direct Loan Data/Loans view.              |
| Shift+F12                 | Displays the Student Employment view.                  |

| Alt+F1 | Displays the History/Award Year Totals view.      |
|--------|---------------------------------------------------|
| Alt+F4 | Closes PowerFAIDS.                                |
| Ctrl+C | Copies text to the Windows clipboard.             |
| Ctrl+F | Opens the Advanced Search window.                 |
| Ctrl+H | Displays the Student module Welcome page.         |
| Ctrl+P | Opens the Print window.                           |
| Ctrl+R | Displays the Release Notes.                       |
| Ctrl+S | Saves your changes.                               |
| Ctrl+V | Pastes text from the Windows clipboard.           |
| Ctrl+W | Displays the Batch Wizard Welcome page.           |
| Ctrl+X | Cuts text and places it on the Windows clipboard. |
| Ctrl+Y | Opens the Search All Years window.                |

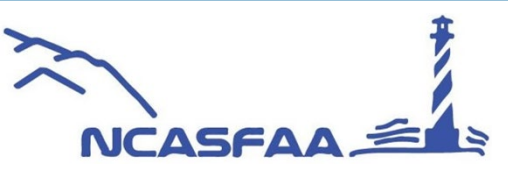

# **Custom Data: Column Size and Sort**

Sort any custom data column alphabetically by selecting the top column

County NC

Click on the margin and drag to desired size

| ext (6 characters) |                     |  |
|--------------------|---------------------|--|
| Name               | Value               |  |
| FA_APPEAL          |                     |  |
| RE_CLASS           |                     |  |
| Division           | Undergraduate       |  |
| RE_FAFSA_1617      |                     |  |
| International      |                     |  |
| Major 1            |                     |  |
| Major 2            |                     |  |
| Agg Loans Rev      |                     |  |
| Sch_Appeal         |                     |  |
| AD_Merit_GPAXX     |                     |  |
| AD_Transfer_GPA    |                     |  |
| AD_EAorED          |                     |  |
| AD_Entry_Year      | 2022-2023           |  |
| AD_Entry_Term      | Fall                |  |
| AD_Cand_Type       | First-time Freshman |  |
| AD_Counselor       |                     |  |
| AD_Citizen         |                     |  |
|                    |                     |  |

|                     | A | fter                |  |
|---------------------|---|---------------------|--|
| Text (6 characters) |   |                     |  |
| Name                | Δ | Value               |  |
| AD_Cand_Type        |   | First-time Freshman |  |
| AD_Citizen          |   |                     |  |
| AD_Counselor        |   |                     |  |
| AD_EAorED           |   |                     |  |
| AD_Entry_Term       |   | Fall                |  |
| AD_Entry_Year       |   | 2022-2023           |  |
| AD_FAFSA            |   | Will Not File FAFSA |  |
| AD_Housing          |   |                     |  |
| AD_Merit_GPAXX      |   |                     |  |
| AD_STAT_1617        |   |                     |  |
| AD_Transfer_GPA     |   |                     |  |
| Agg Loans Rev       |   |                     |  |

|       | Custom Data - Text  |                                                                                                    |                                                                            |       |                                                                                                    |
|-------|---------------------|----------------------------------------------------------------------------------------------------|----------------------------------------------------------------------------|-------|----------------------------------------------------------------------------------------------------|
|       | Text (6 characters) |                                                                                                    | Medium Text (15 charac                                                     | ters) |                                                                                                    |
|       | Name                | Value                                                                                                    | Name                                                                       | Value |                                                                                                    |
|       | FA_APPEAL           | ^                                                                                                    | KHEAA_Don'tSend                                                            |       | ~                                                                                                    |
|       | RE_CLASS            |                                                                                                    | KHEAA_ENR_INDC                                                             |       |                                                                                                    |
|       | Division            | Undergraduate                                                                                                    | UG-G Program                                                               |       |                                                                                                    |
|       | RE_FAFSA_1617       |                                                                                                    | UG-G ENRL FALL                                                             |       |                                                                                                    |
| c l   | International       |                                                                                                    | UG-G ENRL SPRNG                                                            |       |                                                                                                    |
| etore | Major 1             |                                                                                                    | UG-G ENRL SUM                                                              |       |                                                                                                    |
|       | Major 2             |                                                                                                    | Academic_Status                                                            |       |                                                                                                    |
|       | Agg Loans Rev       |                                                                                                    | Work_Status                                                                |       |                                                                                                    |
|       | Sch Appeal          |                                                                                                    | Veterans Status                                                            |       |                                                                                                    |
|       | AD Merit GPAXX      |                                                                                                    | Veterans ENRL                                                              |       |                                                                                                    |
|       | AD Transfer GPA     |                                                                                                    | PLUS App                                                                   |       |                                                                                                    |
|       | AD FAorED           |                                                                                                    | PLUS Amt Reg                                                               |       |                                                                                                    |
|       | AD Entry Year       | Custom Data - Text                                                                                                    |                                                                            |       |                                                                                                    |
|       | AD Entry Term       |                                                                                                    |                                                                            |       |                                                                                                    |
|       | AD_Cred_Turns       | Toxt (6 charactors)                                                                                                    |                                                                            |       | Modium Toxt (15 charactors)                                                                                                    |
|       | After               | FA_APPEAL     RE_CLASS     Division     RE_FAFSA_1617     International     Major 1     Major 2     Agg Loans Rev     Sch_Appeal     AD_Ment_GPAXX     AD_Transfer_GPA     AD_EAORED     AD_Entry_Year     AD_Entry_Term     AD_Cand_Type     AD_Cluten     To Sch Appeal | Undergraduate<br>Undergraduate<br>2022-2023<br>Fall<br>First-time Freshman |       | IntelAa_DontSend           IntelAa_DontSend           INFEAA_ENR_INDC           LG-G-Program           LG-G-SPRLFALL           LG-G-SPRLFALL           LG-G-SPRLFALL           LG-G-SPRLFALL           LG-G-SPRLFALL           LG-G-SPRLFALL           LG-G-SPRLFALL           LG-G-SPRLFALL           LG-G-SPRLFALL           LG-G-SPRLFALL           LG-G-SPRLFALL           Veterans/Stabs           Veterans/Stabs           Veterans/Stabs           Veterans/Stabs           PLUS Amt PKG           DOM_SLdy_Away           INT_SLAY_Away           INT_SLAY_Away |
|       |                     | Tuit Evchance<br>Long Text (50 characters)<br>Name<br>> SLATE ID                                                                                                    | Value                                                                      |       | CCC VarifCtahue                                                                                                    |

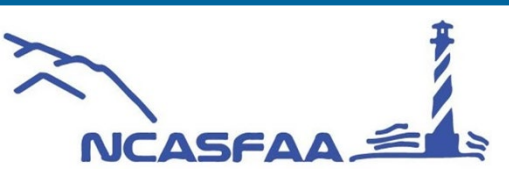

# **Advanced Search Tricks**

#### State Code Lookup

PowerFAIDS state codes use the same schema as COD codes. When looking for a state code, you need to include a space before the code.

Example: Alaska = \_Alaska (space) Alberta = A (no space)

#### Column Chooser

When a grid result report is generated, users can remove and/or re-order the fields on the results grid without exporting.

| In | dude | Alternate ID | Last Name /  | First Name       | City      | State | Zip   | Status | / IM Dep  | FM Dep        | Al Sort Ascending     |
|----|------|--------------|--------------|------------------|-----------|-------|-------|--------|-----------|---------------|-----------------------|
|    |      |              | GRANT        | VIVIAN           | GREEN BLU | VA    | 05494 | ID     | Dependent | Dependent 🔺   | 243                   |
|    | V    |              | A1demo2_Bra  | St. Alamo 123456 | Westford  | MA    | 01886 | IP     |           | Customization | Sort Descending       |
|    | 1    |              | AA_Appleseed | Johnny           |           | NY    |       | IP     |           |               |                       |
|    | 1    |              | ABAT000041   | TINA             | Reston    | VA    | 20190 | IP     |           | MI            | ( Come Du This Column |
|    | J    |              | ABAT000042   | JASON            | Reston    | VA    | 20190 | IP     |           |               | , Group by This Colum |
|    | V    |              | ABAT000043   | KELLY            | Reston    | VA    | 20190 | IP     |           | 55N           | Change D. Da          |
|    | V    |              | ABAT000044   | PETER            | Reston    | VA    | 20190 | IP     |           | Years         | Show Group By Box     |
|    | V    |              | ABAT000045   | FRANCESCO        | Reston    | VA    | 20190 | IP     |           |               |                       |
|    | V    |              | ALLEN 093    | ROBERT           | GREEN BLU | VA    | 05494 | IP     |           |               | Hide This Column      |
|    | V    |              | BISCUITS     | BUTTERED         | SOUTHSIDE | MS    | 12345 | IP     |           |               |                       |
|    | 1    |              | BLACK        | MATHEW           | GREEN BLU | VA    | 05494 | IP     |           |               | Column Chooser        |
|    | V    |              | Board        | Ethan            |           |       |       | IP     | Dependent |               |                       |

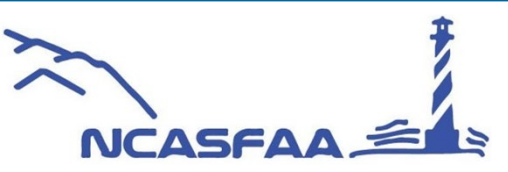

# **Advanced Search Tricks continued...**

Column swipe to remove any unwanted columns

| 3 F | Record(s) Re | turned by S  | Search        |            |    |        |       |       |        |        |             |
|-----|--------------|--------------|---------------|------------|----|--------|-------|-------|--------|--------|-------------|
|     |              |              |               |            |    |        |       |       |        |        |             |
|     | Include      | Alternate ID | Last Name 🔥 🛆 | First Name | MI | City   | State | Zip   | Status | IM Dep | FM Dep      |
|     | $\checkmark$ |              | AMBROSE       | ANNA       | к  | ESTER  | AK    | 99725 | IP     |        | Independent |
|     | $\checkmark$ |              | LASTUFKA      | TALLULAH   | с  | JUNEAU | AK    | 99801 | RP     |        | Dependent   |
| Þ   |              | 313009       | Otsea         | Lily       | S  | Juneau | AK    | 99801 | DM     |        |             |
|     |              |              |               |            |    |        |       |       |        |        |             |

IM Dep

FM Dep

Status

DM

| Filter on any column | Alternate ID | Last Name 🛛 🗸 | First Name | MI  | City | State | Zip   |
|----------------------|--------------|---------------|------------|-----|------|-------|-------|
|                      | 212000       | 0             | rat.       | c . | 3    | A12   | 00001 |

Print preview to export to XLS

| 2  | 3 Re | cord(s)  | Return  | ed by Ad | lvanced Search |      |            |       |           |         |            |        |        |             |       |
|----|------|----------|---------|----------|----------------|------|------------|-------|-----------|---------|------------|--------|--------|-------------|-------|
|    | File | View     | Back    | ground   |                |      |            |       |           |         |            |        |        |             | Ŧ     |
| 11 |      | Page Se  | etup    |          | ∍ 🖶 🗆 🗆 🖻      | - 0  |            | 100%  | ▼ ⊕       | N .     | ▶ <b>▶</b> | - 🐥 -  |        | - 😣 -       |       |
|    |      | Print    |         |          |                |      |            |       |           |         |            |        |        |             |       |
|    | 6    | Print    |         |          |                |      |            |       |           |         |            |        |        |             | ſ     |
|    | Ð    | Export [ | Docume  | ent 🕨    | ✓ PDF File     |      |            |       |           |         |            |        |        |             |       |
|    |      | Send via | a E-Mai | I →      | HTML File      |      | 3 Record   | (s) R | eturned t | oy Adva | nced Se    | arch   |        |             |       |
|    | 8    | Exit     |         |          | MHT File       |      |            |       |           |         |            |        |        |             |       |
|    |      |          |         | Include  | RTF File       | ame  | First Name | MI    | City      | State   | Zip        | Status | IM Dep | FM Dep      |       |
|    |      |          |         | •        | DOCX File      |      | Lily       | s     | Juneau    | AK      | 99801      | DM     |        |             |       |
|    |      |          |         | ~        | XLS File       | IFKA | TALLULAH   | с     | JUNEAU    | AK      | 99801      | RP     |        | Dependent   |       |
|    |      |          |         | •        | XLSX File      | 0SE  | ANNA       | к     | ESTER     | AK      | 99725      | IP     |        | Independent |       |
|    |      |          |         |          | CSV File       |      |            |       |           |         |            |        |        |             | <br>U |
|    |      |          |         |          | Text File      |      |            |       |           |         |            |        |        |             |       |
|    |      |          |         |          | Image File     |      |            |       |           |         |            |        |        |             |       |

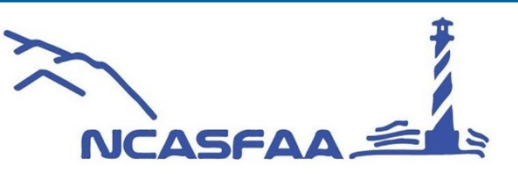

#### From any print preview screen in PowerFAIDS

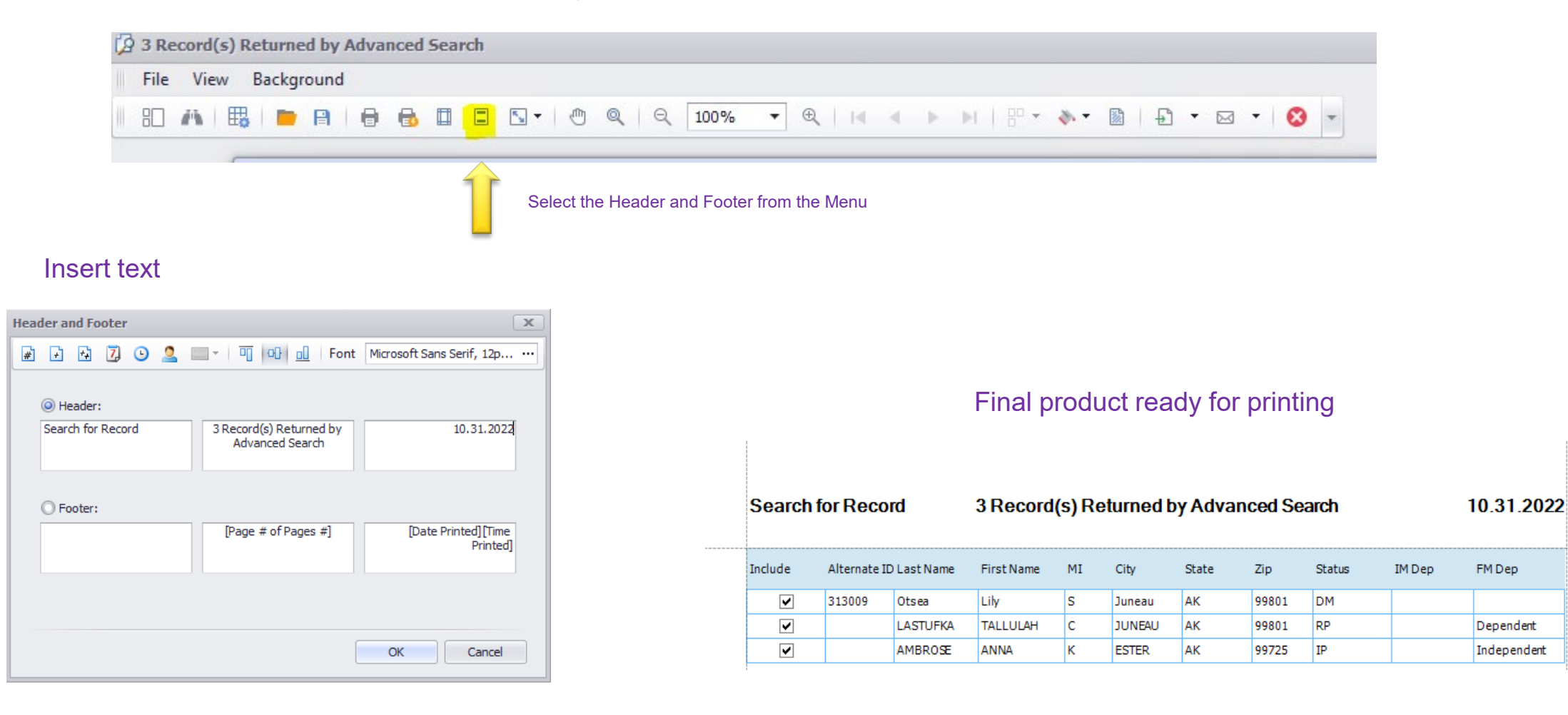

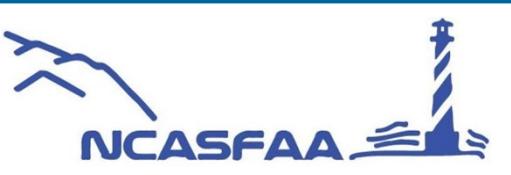

### **Retention Data**

Student module – View – Award Year Profile – Retention Data

#### FA Office data for counseling students Admissions Status Deposited Division Undergraduate Customizable fields Admissions Status Date 2/27/2018 SAP current status AD Candidacy Type First-time Freshman Bachelor of Arts Provide a "quick look" AD Counselor Brian Liecti International? AD will they file FAFSA? Will Not File FAFSA AD entry year 2018-2019 **Customer service** ISIR EFC 0 AD Entry term Fall Selected For Verification Not Selected RET orig start year Great for new FA employees Verification Completed Not Performed RET orig start term Pronoun She/Her Verification sent to KHEAA Preferred Name Skylar Verification completed in KHEA Undergraduate

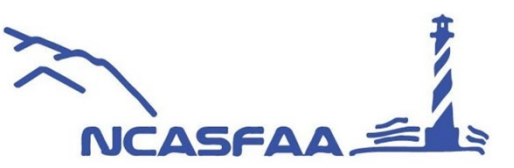

# **Communications: Document Comparison**

*Student Module: View – Communications – Document Comparison* 

Compare documents across years in one view

| Ocument Comparison        |                 |                                   |          |                                   |          |
|---------------------------|-----------------|-----------------------------------|----------|-----------------------------------|----------|
| Document Name:            |                 | Status:                           | -        | Search                            | Reset    |
| Award Year: 2022-2023     | •               | Award Year: 2021-2022             | •        | Award Year: 2020-2021             | •        |
| Document                  | Status          | Document                          | Status   | Document                          | Status   |
| DL Entrance Counseling    | Received        | DL Entrance Counseling            | Received | DL Entrance Counseling            | Received |
| DL Master Promissory Note | Received        | DL Master Promissory Note         | Received | DL Master Promissory Note         | Received |
| FAFSA Application         | Not<br>Received | FAFSA Application                 | Received | FAFSA Application                 | Received |
| PLUS Parent Loan MPN      | Received        | PLUS Parent Loan MPN              | Received | PLUS Parent Loan MPN              | Received |
|                           | ,               | Verification: Complete with KHEAA | Received | Verification: Complete with KHEAA | Received |

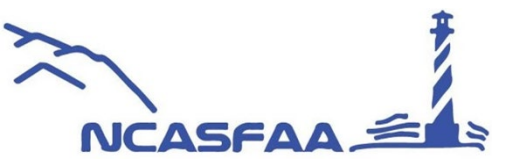

## <u>Tasks</u>

### Student module – views – Award year profile - Tasks

My Task Tracker: (View menu)

Administrator Task Tracker: (View menu)

#### Task Checklist: (student module)

Tasks can be linked to: Documents Selection sets R2T4 Communications Professional Judgement Messages

| Task Checklist                         |                          |           |        |        |          |   | Add De      | elete |
|----------------------------------------|--------------------------|-----------|--------|--------|----------|---|-------------|-------|
| Task Name                              | Date<br>Assigned         | Owner     | Due Da | ate    | Status   |   | Status Date | Lock  |
| + Review of Tracking Status RR, DR, PD | 4/15/2022<br>Owner Group | chastings | •      | •      | Complete | • | 4/18/2022   |       |
| + FORM: Scholarship Appeal Form        | 6/22/2022<br>Owner Group | chastings | •      | •<br>• | Complete | • | 6/28/2022   |       |

# THE POSSIBILITES ARE ENDLESS!

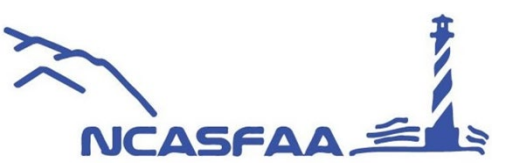

#### Tasks are helpful!

ISIR review Checking data discrepancies Communications Document checking and follow up Review of student data

#### **Batch or manual processing!**

# **Grant and Loan Origination Check**

Federal Grant Data

Federal Loan Data Sub Unsub Addl unsub PLUS

Common Line Loan Data

| Loans               |                |                             |                      | View Mismatch O | rigination Check |
|---------------------|----------------|-----------------------------|----------------------|-----------------|------------------|
| Fund Name           | Award Amount   | PowerFAIDS/<br>COD Mismatch | Award Period         | Award           | ID               |
| + F-DLSUB           | 5,500          | Not Originated              | 8/22/2022 - 5/8/2023 | i .             |                  |
| Government ID: Sub  | FFELP/FDSLP    | Borrower:                   | Student              | Estima          | ated: No         |
| + F-DLUNS           | 2,000          | Not Originated              | 8/22/2022 - 5/8/2023 |                 |                  |
| Government ID: Unsi | ub FFELP/FDSLP | Borrower:                   | Student              | Estima          | ated: No         |

TIP: Helps to pinpoint data elements for origination

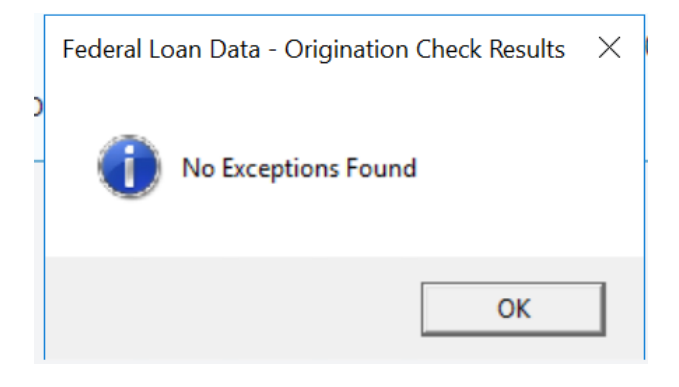

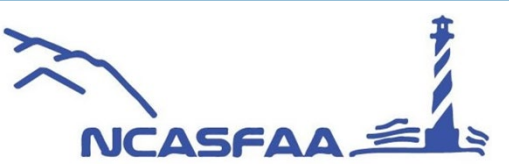

# **Disbursement: POE, Award, Summary**

#### Breakdown of awards

NCASFAA

See loan with origination fee removed

Total of aid with fees removed

| POEs         |           |                   |                             |                                |                   |                           | View Reported T | ransactio |
|--------------|-----------|-------------------|-----------------------------|--------------------------------|-------------------|---------------------------|-----------------|-----------|
| POE          |           | Total<br>Budget S | Total Gross<br>Scheduled Av | POE Total F<br>wards Disbursed | POE F<br>Awards ( | POE Awards<br>Over Budget |                 |           |
| - 2022 FALL  |           | 27,333            | 27,401                      | 26,427                         |                   | Yes                       |                 |           |
| Transactions |           |                   |                             |                                |                   |                           |                 |           |
| Award Name   | Estimated | Date              | Scheduled<br>Amount         | Transaction<br>Amount          | Created P         | v Roste                   | r ID As of Date |           |
| I-WWCGRNT    | No        | 10/26/2022        | 0                           |                                | Orealed E         | 10310                     | NO ASSIDUIC     |           |
| W-WORKCOLL   | No        | 9/7/2022          | 1,086                       |                                |                   |                           |                 |           |
| W-WORKCOLL   | No        | 10/26/2022        | 0                           |                                |                   |                           |                 |           |
| F-DLSUB      | No        | 9/7/2022          | 1,732 *                     |                                |                   |                           |                 |           |
| F-DLSUB      | No        | 10/26/2022        | 0 *                         |                                |                   |                           |                 |           |
| F-DLUNS      | No        | 9/7/2022          | 990 *                       |                                |                   |                           |                 |           |
| F-DLUNS      | No        | 10/26/2022        | 0 *                         |                                |                   |                           |                 |           |
| L            | Totals:   | 27.333            | 27.373                      | 26 427                         |                   |                           |                 |           |

| Disbursements by Award |                    |                    |                            |
|------------------------|--------------------|--------------------|----------------------------|
| Awards                 |                    |                    | View Reported Transactions |
| Award Name             | Total<br>Scheduled | Total<br>Disbursed |                            |
| + M-PRESDT             | 12,000             | 6,000              |                            |
| + M-HONOR              | 4,000              | 2,000              |                            |
| + I-WWCGRNT            | 7,130              | 3,565              |                            |
| + W-WORKCOLL           | 2,172              | 140                |                            |
| + F-DLSUB              | 3,464              | 1,732              |                            |
| + F-DLUNS              | 1,980              | 990                |                            |
| + P-PVTLOAN            | 12,000             | 12,000             |                            |

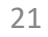

# **Disbursement Notification: Batch Re-Send**

Individual:

Student Module – View – Packaging – Disbursement Summary

# Select the checkbox to re-generate the disbursement notification

| Disbursement Summary      |            |            |                      |                      |           |                         |        |
|---------------------------|------------|------------|----------------------|----------------------|-----------|-------------------------|--------|
| Fund Name                 | Aw         | ard Amount | Dis                  | bursed Amount        |           | Award ID                |        |
| - F-DLSUB                 |            | 3,500      |                      | 1,732                |           | xxxxxxxxxxxxxxxxxxX3G02 | 979001 |
| Latest Disbursement Trans | actions    |            |                      |                      |           |                         |        |
|                           | Seq #      | File Date  | Disbursement<br>Date | Disbursed<br>To-Date | Roster ID | As Of Date              |        |
| Disbursement 1            |            |            |                      |                      |           |                         |        |
| POE: 2022 FALL            |            |            |                      |                      |           |                         |        |
| Scheduled                 | N/A        | N/A        | 9/9/2022             | 1,750                | N/A       | N/A                     |        |
| To Business Office        | 1          | 9/9/2022   | 9/9/2022             | 1,732                | 2821      | 9/9/2022                |        |
| From Business Office      | 1          | 9/30/2022  | 9/9/2022             | 1,732                | N/A       | N/A                     |        |
| Disbursement Notification | n Sent Yes |            | Resend Disbursem     | ent Notification:    |           | Estimated: No           | -      |
| Disbursement 2            |            |            |                      |                      |           |                         |        |
| POE: 2023 SPRING          |            |            |                      |                      |           |                         |        |
| Scheduled                 | N/A        | N/A        | 1/27/2023            | 1,750                | N/A       | N/A                     |        |
| To Business Office        |            |            |                      |                      |           |                         |        |

#### Population – Next – Resend Disbursement Notification -Execute Batch Wizard - Update Award Data \_ Choose Disbursement-Level Fields to Update: Select the disbursement criteria to apply the update to. You can update all disbursements, a specific 🍯 Batch Wizard - Update Award Data \_ disbursement, all POEs, a specific POE, or any combination. Apply update to: Choose Award-Level Fields to Update: Disbursement Number: [All] -Fields and Lock States can be updated independently of each other. Enter a value in the field and/or POE: [AII] select a Lock State. Leave the field blank to bypass updating the field; leave the Lock State blank to bypass setting the field lock. To update a locked field, enter a value in the field to update and set the

**Batch Processing**:

Tools – Batch Wizard - Update Award Data – Select Student

| bypadd dotang the hold look. To apadao a | lookod hold, ontor a ve | and and to apartic and cortain                                                             |     |                                                                                                |                                                |                                   |
|------------------------------------------|-------------------------|--------------------------------------------------------------------------------------------|-----|------------------------------------------------------------------------------------------------|------------------------------------------------|-----------------------------------|
| Lock State to Unlocked.                  |                         |                                                                                            |     | Fields to Update                                                                               |                                                |                                   |
| Fields to Update                         |                         |                                                                                            |     | Fields and Lock States can be updated ind                                                      | enendently of each                             | other                             |
| Lock Award:                              |                         | Lock State                                                                                 |     | Enter a value in the field and/or select a Lo<br>the field; leave the Lock State blank to bypa | ck State. Leave the<br>ass setting the field I | field blank to bypass upd<br>ock. |
| Hold/Release:                            | •                       |                                                                                            |     | To update a locked field, enter a value in th                                                  | ne field to update an                          | d set the Lock State to Un        |
| Award or Loan Period Begin Date:         | -                       | •                                                                                          |     |                                                                                                |                                                | Lock State                        |
| Award or Loan Period End Date:           | •                       | •                                                                                          |     | Disbursement Date:                                                                             | Ŧ                                              | ~                                 |
| Academic Year Begin Date:                | •                       | ·                                                                                          |     | Payment Period Start Date:                                                                     | Ŧ                                              |                                   |
| Academic Year End Date:                  | •                       | · · · · · · · · · · · · · · · · · · ·                                                      |     | Payment Period End Date:                                                                       | Ψ.                                             | -                                 |
| MPN Status:                              | •                       | 1                                                                                          |     | Enrollment Status:                                                                             | •                                              | •                                 |
| Additional Unsub Eligibility:            | •                       | <b>•</b>                                                                                   |     | Enrollment School Code:                                                                        | •                                              | · ·                               |
| Grade Level:                             | •                       |                                                                                            |     | CIP Code:                                                                                      |                                                |                                   |
| First Time Borrower:                     | *                       | •                                                                                          |     | Published Program Type:                                                                        |                                                |                                   |
| Financial Award Create Date:             | •                       | •                                                                                          |     | Program Academic Year in Weeks:                                                                |                                                |                                   |
| Teacher Expert Indicator:                | Ŧ                       |                                                                                            |     | Special Programs:                                                                              | •                                              | · · ·                             |
| Estimated Award:                         | •                       |                                                                                            |     | Program Credential Level:                                                                      | •                                              | · · ·                             |
| Award Status:                            | •                       |                                                                                            |     | COD Coronavirus Indicator:                                                                     | •                                              | -                                 |
|                                          | `                       | ( <mark></mark> _ ) (                                                                      | 4   | Resend Disbursement Notification:                                                              | •                                              |                                   |
|                                          | L                       | <back cancel<="" td=""><td></td><td>Estimated Disbursement:</td><td>•</td><td></td></back> |     | Estimated Disbursement:                                                                        | •                                              |                                   |
|                                          |                         |                                                                                            | - 1 | Distribution Amount Lock:                                                                      | •                                              | -                                 |
|                                          |                         | <back next=""> Cancel</back>                                                               |     | Estimated Disbursement<br>Distribution Amount Lock:                                            |                                                | -                                 |

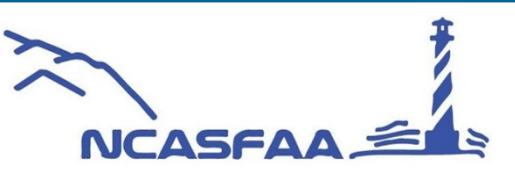

Next > Cancel

< Back

# **Common Line Data for Private Loans**

**Certifying loans** 

**Reconciliations and discrepancies** 

Reporting

**Batch certify** 

| Loa | ans                    |                     |                              |                 |                     |                 | Origination Check |
|-----|------------------------|---------------------|------------------------------|-----------------|---------------------|-----------------|-------------------|
|     | Fund Name              | Award Amount        | Export Status                | Date            | Loan Period         | Loa             | in ID             |
| -   | P-PVTLOAN              | 9,816               | Pending-New Loan             | •               | 8/22/2022 - 5/8/202 | 23              |                   |
|     | Loan Type: Alternative | e                   | Borrower: Student            |                 | Loar                | n Sequence Numb | ber:              |
|     | Guarantee Status:      |                     |                              |                 |                     | Estimat         | ted: No           |
|     | Application Details    |                     |                              |                 |                     |                 |                   |
|     | Loan Period:           | 8/22/2022           | ▼ To 5/8/2023                | •               | Disbursements       | н               | old Cancel        |
|     | Guarantor:             | 924 Sallie Mae      |                              | •               | 9/7/2022            | • L             |                   |
|     | Lender:                | SLM Bank Smart Op   | tion Student Loan 900905     | •               | 2 1/27/2023         | •               |                   |
|     | Alt Loan Program:      | 999 Alternative Loa | n Program Alternative Loan F | Program 🔻       | 3                   | • [             |                   |
|     | Grade Level:           | Second Year         |                              | •               | 4                   | • [             |                   |
|     | Certified Amount:      | 2                   | 9,816 By: chastings          | •               | Enrollment Status:  | Full Time       | •                 |
|     | Promissory Note:       | Multi-Year          | Delivery Method:             | Web 🔻           | Cost of Attendance: | 53,816          |                   |
|     | Grad Date:             |                     | Parent:                      | ÷               | EFC:                | 14639           |                   |
|     | Amount Requested:      |                     | 9,816 Loan Debt:             |                 | Estimated Aid:      | 44,000          |                   |
|     | Reference Complete:    | ▼ Sig               | gnature: 🗾 👻                 | Signature Date: |                     |                 |                   |

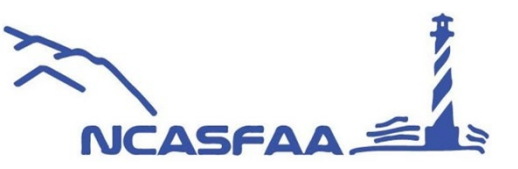

### **Return to Title IV Processing**

With a little set up you can process all your R2T4's from PowerFAIDS

#### All the data in one place

#### Official R2T4 calculation sheet

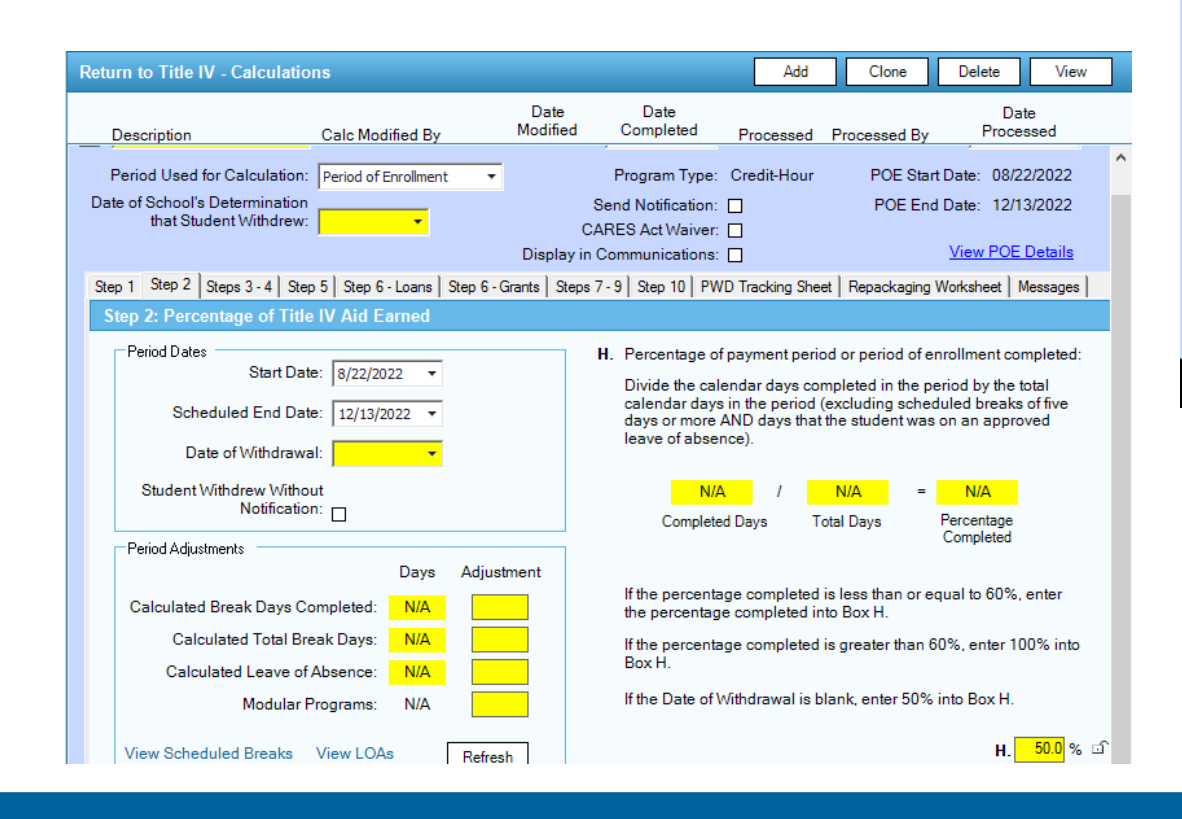

|                                  |                             | Display in Cor       | mmunications: 🔲        | 7                         | /iew POE Details   |                          |
|----------------------------------|-----------------------------|----------------------|------------------------|---------------------------|--------------------|--------------------------|
| Step 1 Step 2 Steps 3 - 4 Step 5 | Step 6 - Loans Step 6 - 0   | Grants   Steps 7 - 9 | Step 10 PWD Trackin    | g Sheet Repackaging Wo    | rksheet Messages   |                          |
| R2T4 Repackaging Workshe         | et - Return of Funds        |                      |                        |                           | Print Preview      |                          |
| P. Total Loans the School Must   | Return (Step 6): 2,22       | 7.00                 | Total Grants the Sch   | ool Must Return (Step 6): | 2,086.00           |                          |
| Subsidized Direct Loan           |                             | o                    |                        |                           | ^                  |                          |
| Total Net Amount to Re 🌀 Re      | turn to Title IV Repackagir | ng Worksheet - Re    | eturn of Funds         |                           |                    | _                        |
| E d                              | 3 & ₽ъ н н                  | ▶ ₩ 1                | /1 🚜 🤇                 | Ð, -                      |                    | SAP C                    |
| Award P Main R                   | eport                       |                      |                        |                           |                    |                          |
| F-DLSUB 2                        |                             |                      |                        |                           |                    |                          |
|                                  | Return to Title IV          | / Repackagi          | ng Worksheet - R       | eturn of Funds            |                    |                          |
| Pell Grant                       | Name: Barrick, Des          | stiny L              |                        |                           | Alternate I        | ID: 314513               |
| Total Net Amount to Re           | Faii 2022 WD 9.14.22        | 2                    |                        |                           | Create Da          | le. 10/12/2022           |
| Award P                          | Award                       | POE                  | Disbursement<br>Number | Date                      | Packaged<br>Amount | Revise Package<br>Amount |
| F-PELL 2                         | F-DLSUB                     | 2022 FALL            | 1                      | 09/09/2022                | \$2,250            | \$0                      |
|                                  | F-PELL                      | 2022 FALL            | 1                      | 09/09/2022                | \$3,448            | \$1,362                  |
|                                  |                             |                      |                        |                           |                    |                          |

| Repackaging | Worksheet |
|-------------|-----------|
|-------------|-----------|

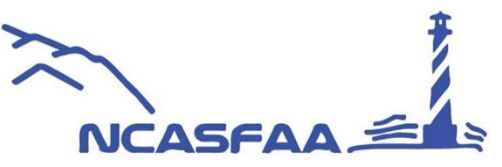

## **Quick Lookup for Data or Processing**

Mnemonics for ALL

**History View** 

#### Professional Judgement View

Selection sets Document setup Comments for follow up Status changes Link to tasks!

Award year totals Yearly comparison

Quick look for processing dates

| Description         | Modified By | Modified<br>Date | Status |                          | Status Owner | Status Date         |
|---------------------|-------------|------------------|--------|--------------------------|--------------|---------------------|
| Dependency Override | ✓ deverhart | 10/17/2022       |        | -                        |              | • f                 |
| Counselor Name:     | •           | Methodology:     | •      | Tax Return<br>Year Used: | •            | Packaging Modified: |
| Comment:            |             |                  |        |                          |              |                     |

| early Comparison          |                 |                 |                  |
|---------------------------|-----------------|-----------------|------------------|
| Select Award Year:        | 2022-2023 🔻     | 2021-2022 🔻     | Data Comparisons |
|                           | ISIR            | ISIR            | ISIR             |
| Application Received:     | Yes             | Yes             | Match            |
| Tax Year Used:            | 2020            | 2019            | Mismatch         |
| Dependency Status:        | Dep             | Dep             | Match            |
| 9 Month EFC:              | 28,952          | 6,275           | 22,677           |
| Household Size:           | 5               | 5               | 0                |
| Number in College:        | 1               | 1               | 0                |
| Parent AGI:               | 119,421         | 73,253          | 46,168           |
| Student AGI:              | Unknown         | Unknown         | Unknown          |
| Parent Taxes Paid:        | 5,167           | 0               | 5,167            |
| Student Taxes Paid:       | Unknown         | Unknown         | Unknown          |
| FISAP Income:             | 133,921         | 73,253          | 60,668           |
| State Residency:          | SC              | SC              | Match            |
| Parents' Marital Status:  | Married/remarri | Married/remarri | Match            |
| Student's Marital Status: | Single          | Single          | Match            |
| High School Equivalency:  | High School Dip | High School Dip | Match            |

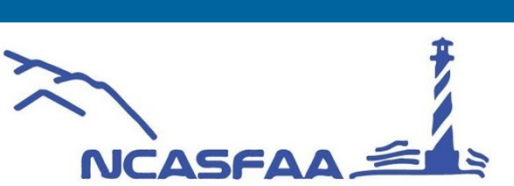

# **Active Sessions**

Tools – Administration – View – Campus Info – Basic Parameters – License Session and Parameters

| License Session Parameters                                                                                                    |                                                 |        |        |                    |        |  |            |  |  |
|----------------------------------------------------------------------------------------------------|-------------------------------------------------|--------|--------|--------------------|--------|--|------------|--|--|
| Refresh active sessions every:       1 minutes (valid range 1-10)       Parameters last changed on: 5/3/2018 9:16:56         Clear expired sessions after:       3 minutes (valid range 3-60)         Inactive sessions are locked after:       30 minutes (valid range 5-30) |                                                 |        |        |                    |        |  |            |  |  |
| Activ                                                                                                    | Active Sessions Select All Deselect All Refresh |        |        |                    |        |  |            |  |  |
|                                                                                                    | User                                            | Number | Status | Total Open Applica | itions |  | Disconnect |  |  |
| +                                                                                                    | deverhart                                       | 3      | Active | 2                  |        |  |            |  |  |
| +                                                                                                    | rsingleton                                      | 2      | Locked | 1                  |        |  |            |  |  |
| +                                                                                                    | chastings                                       | 1      | Active | 2                  |        |  |            |  |  |

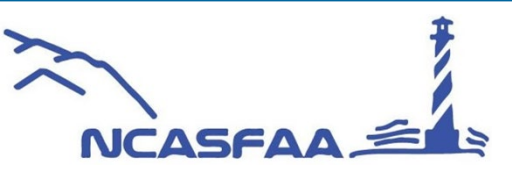

# Parm XRef

Utilize the Parm XRef when you need to see where the system is utilizing one of your data points.

This can be selection sets, budget items, funds, documents, packaging formulas, and much more.

Dict Refs: Search any dictionary item!

#### Tools – Administration – View – Building Blocks – Parm XRef

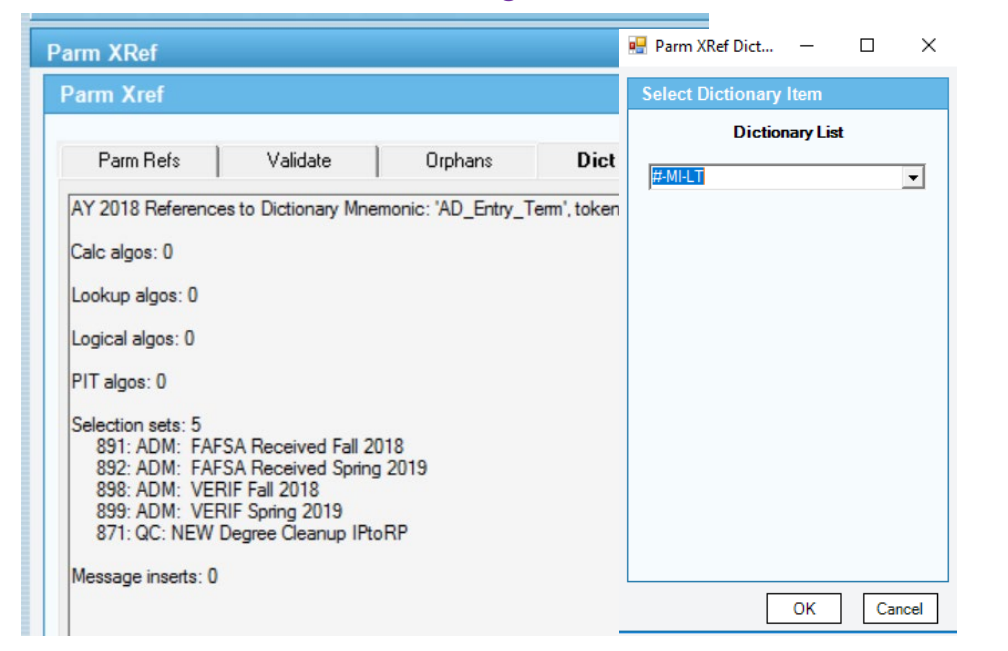

|                                                                            | (a)                                    |                               |                          |  |  |
|----------------------------------------------------------------------------|----------------------------------------|-------------------------------|--------------------------|--|--|
| Parm Refs                                                                  | Validate                               | Orphans                       | Dict Refs                |  |  |
| AY 2018 References                                                         | to: Algorithm 'PIT:                    | WWC Grant - 1' (al            | a_algo.ala_algo_token: 6 |  |  |
| Algo (PIT) Groups (al                                                      | g_algo_group.ala_                      | algo_token_chain):            | 0                        |  |  |
| Algo Chains (aln_algo<br>PIT: WWC Grant                                    | o_chain.ala_algo_t<br>NEW (ala_algo_to | oken_chained): 1<br>ken: 620) |                          |  |  |
| Budget Items (budca                                                        | t_items.budcat_an                      | it_algo): 0                   |                          |  |  |
| Logical (left) Algos (alb_algo_boolean.alb_left_algo_token_calc): 0        |                                        |                               |                          |  |  |
| Logical (right) Algos (                                                    | alb_algo_boolean.                      | alb_right_algo_toke           | n_calc): 0               |  |  |
| Packaging (Equity Level) Formulas (packaging_formula.equity_level_algo): 0 |                                        |                               |                          |  |  |
| Packaging (Equity Li                                                       | mit) Formulas (pacl                    | caging_formula.equi           | ty_limit_algo): 0        |  |  |
| Packaging (Gap) For                                                        | mulas (packaging                       | formula.gap_algo):            | 0                        |  |  |
| Packaging (Limit) For                                                      | mulas (packaging                       | formula.limit_algo):          | 0                        |  |  |
| Packaging (Maximun                                                         | n) Rules (pack_for                     | n_rule.fund_max_al            | go): 0                   |  |  |
| Packaging (Minimum                                                         | ) Rules (pack_fom                      | _rule.fund_min_alg            | o): 0                    |  |  |
| Packaging (Need) Fo                                                        | omulas (packaging                      | _formula.need_algo            | o): O                    |  |  |
| Pell Budget Items (pe                                                      | ell_budget_items.pe                    | ell_amt_algo): 0              |                          |  |  |
| QC Algo Rules (gca                                                         | oc algo rules ala                      | algo token): 0                |                          |  |  |

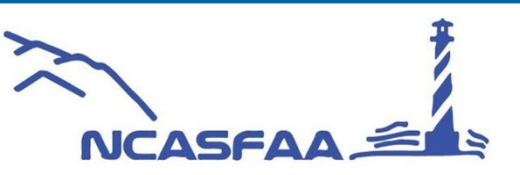

### **Batch Wizard: Favorite Time Saving Batch Wizard Processes**

#### TIP: Control W

<u>Reallocate Awards</u>: Increase or decrease awards – great for any reallocation of funds!

<u>Comment Posting</u>: Batch post the same comment on several students at once!

*<u>ISIR Printing</u>*: Need to print those ISIR's for review or for an auditor? Save time and print all at once!

<u>Document Posting</u>: Quick time saver when you are putting on several documents at once!

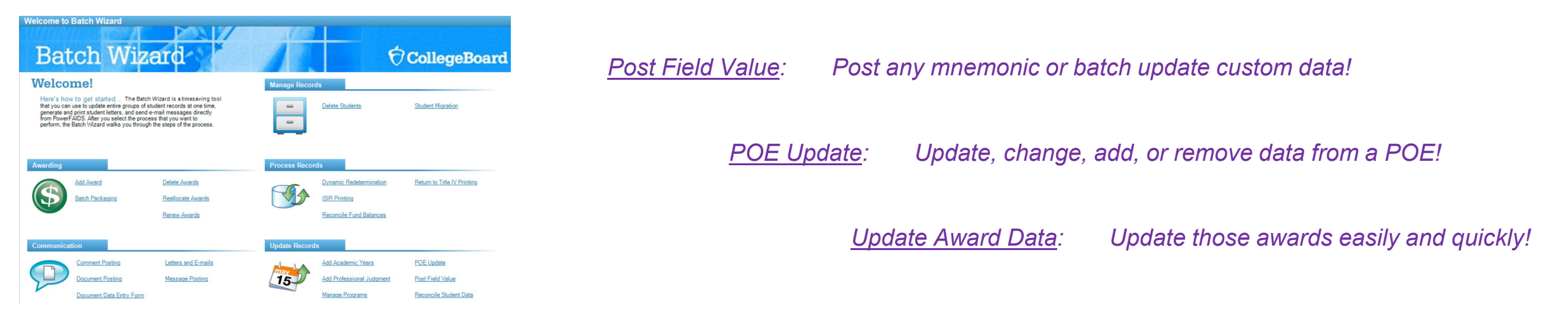

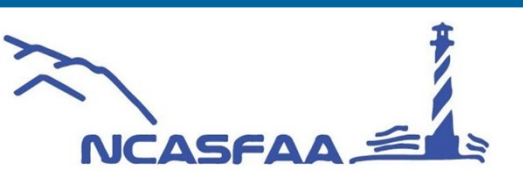

# **Report Writer- Standard Reports**

|                      |                                  |   |             | leport Writer Wizard                                                 | - 🗆 ×                                                                                                    |
|----------------------|----------------------------------|---|-------------|----------------------------------------------------------------------|----------------------------------------------------------------------------------------------------|
| Helpful Reports      |                                  |   |             | Choose Report Request:                                               |                                                                                                    |
| Award Detail by      | Fund                             |   |             | Report Request:<br>Financial Aid Reports                             | Select Report(s) to Run:  AWARD ANALYSIS BY FUND  AWARD ANALYSIS BY POE  AWARD DETAIL BY FUND                                                             |
| Award Detail by      | Name                             |   |             |                                                                      | AWARD DETAIL BY FUND-ALT ID AWARD DETAIL BY NAME AWARD DETAIL BY NAME-ALT ID AWARD DETAIL BY SSN-ALT ID AWARD DETAIL BY SSN-ALT ID                        |
| PowerFaids Ch        | ange Sheet                       |   |             |                                                                      | AWAHD SUURCE SUMMARY     CALIFORNIA COMMUNITY COLLEGE     CL-DISB INSTITUTIONAL SUMMARY     CL-DISB LOAN SUMMARY     CL-DISB LOAN SUMMARY.ALT ID          |
| Reconciliation F     | Report!                          |   |             |                                                                      | CL-DISB STUDENT DETAIL CL-DISB STUDENT DETAIL-ALT ID CL-EXCEPTIONS REPORT CL-EXCEPTIONS REPORT-ALT ID CL-LOAN GUARANTEE DETAIL                            |
| Exporting Reports    |                                  |   |             |                                                                      | CL-LOAN GUARANTEE DETAILALT ID  CL-LOAN GUARANTEE SUMMARY  CL-REJECTED LOAN APPLICATION  CL-REJECTED LOAN APPLICATION-ALT ID  CL-STUDENT LOAN APPLICATION |
| Standard Reports     |                                  |   |             | Execute Now     Schedule     Select a Report Request and confirm the | individual reports you want to run. If the Schedule radio                                                                                                 |
| AWARD DETAIL BY FUND | Heport Reports                   |   |             | button is active, you can also choose to s                           | chedule the exporting of the data by selecting it.                                                                                                    |
| Main Report          | Export Fixed Format              | 1 | (47 40. 🛞 - |                                                                      |                                                                                                    |
|                      | Export TXT<br>Export CSV<br>Exit |   | /+/ 🖪 🤜     |                                                                      |                                                                                                    |

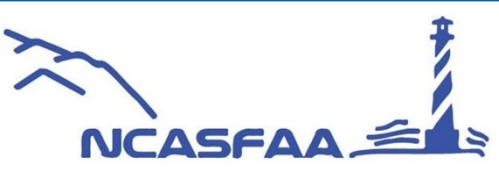

# **Report Writer- Custom Reports**

Import and export custom reports

Template report to use as a starting place!

#### Sort for mnemonic's

| Сι | ustom Report I | Details               |                |                       |           |   |
|----|----------------|-----------------------|----------------|-----------------------|-----------|---|
|    | Mnemonic /     | Display Name          | Table Name     | Column Name           | Data Type | T |
| •  | #AWD-LET       | Number Award Letters  | stu_award_year | number_award_letters  | N         | ſ |
|    | #-MI-LT        | Num Mi Letters Sent   | stu_award_year | num_mi_letters_sent   | N         | 1 |
|    | #TOT-AWD-LET   | Tot Num Award Letters | stu_award_year | tot_num_award_letters | N         |   |
|    | %_Need_Metw    | Value 100             | user_int       | value_100             | N         |   |
|    | (no mnemonic)  | Guar City             | guarantor      | guar_city             | A         |   |
|    | (no mnemonic)  | Guar Contact          | guarantor      | guar_contact          | A         |   |
|    | (no mnemonic)  | Guar Id               | guarantor      | guar_id               | A         |   |

Print Column - enter 0 if you do not wish to have data in your report!

| Report Columns  |                           | View Joins  | More Add Remove |
|-----------------|---------------------------|-------------|-----------------|
| Display Name    | Print Sort Group Mnemonic | Table       | Column          |
| Fund Gov Id     | 0 0 0 (no mnemonic)       | funds       | fund_gov_id     |
| Fund Short Name | 0 0 0 (no mnemonic)       | funds       | fund_short_name |
| Student Ssn     | 10 0 0 SSNO               | student     | student_ssn     |
| Last Name       | 20 10 0 NAME-L            | student     | last_name       |
| First Name      | 30 20 0 NAME-F            | student     | first_name      |
| Asheal Asst     |                           | ally surred | actual and      |

| Column Specific       | ation            |         | ×         |                                  |
|-----------------------|------------------|---------|-----------|----------------------------------|
| Report ID:<br>Column: | (CLONED)         |         |           |                                  |
| Heading:              | PowerFAIDS       |         |           | Name                             |
|                       | Disbursed<br>Amt |         |           | _award_letters<br>i_letters_sent |
| Alignment:            | Right -          |         | ועו<br>2_ | n_award_letters<br>100           |
| Format:<br>Summation  | Custom 👻         | ###,##0 | _0        | ontact                           |
| Type:                 | Sum 👻            |         | _ic       | 1                                |
| Length:               | 12               |         | in        | s More                           |
| Data Type:            | Numeric          | ОК Са   | ancel     |                                  |

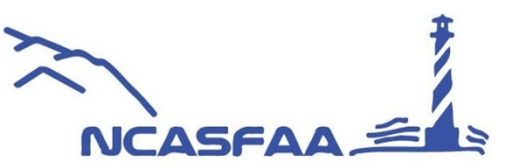

# Questions?

What are some tips and tricks you would like to share?

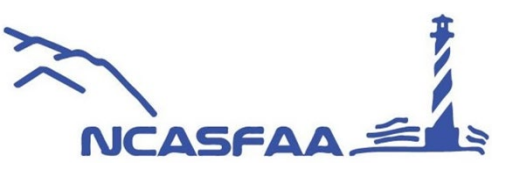

# Thank You

# Session: PowerFAIDS

**Tips and Tricks** 

**Derrick Everhart** 

Director of Financial Aid Warren Wilson College <u>deverhart@warren-Wilson.edu</u> 828-771-2081

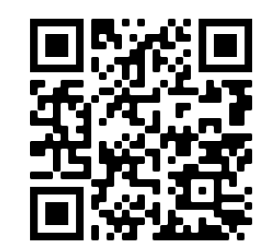

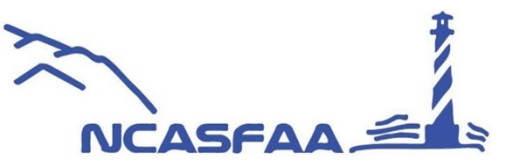

# **Platinum Level Supporters**

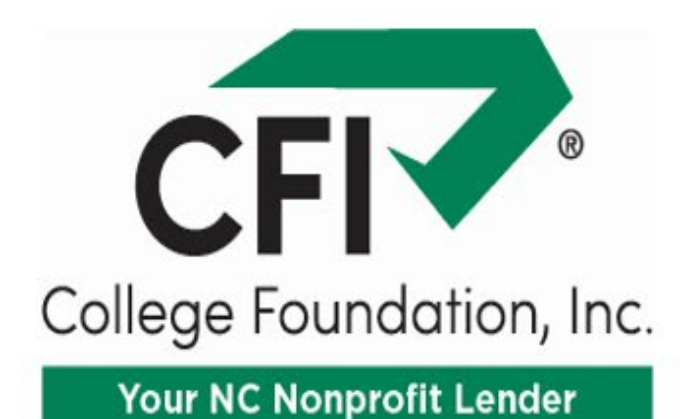

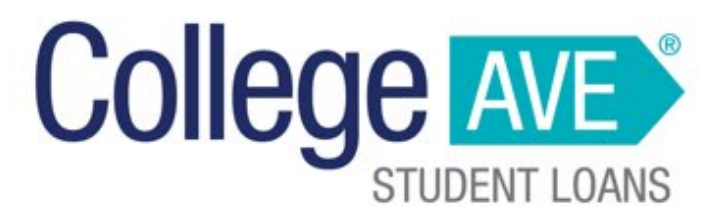

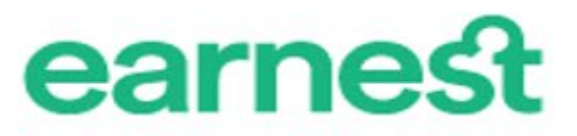

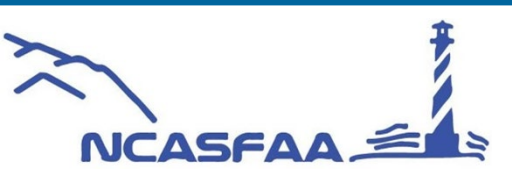

Fall Conference

# **Gold Level Supporters**

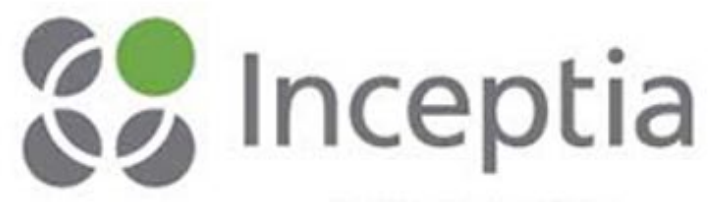

A DIVISION OF NSLP

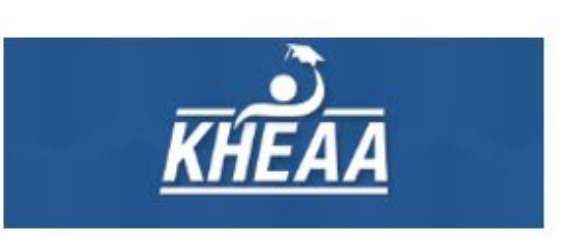

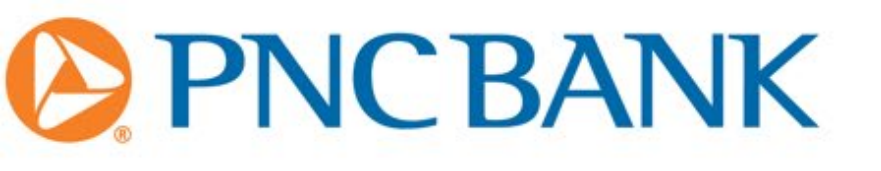

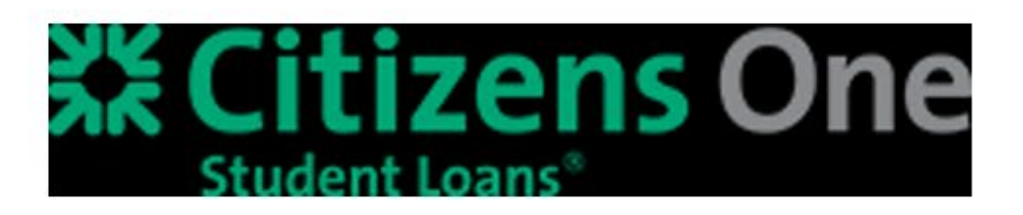

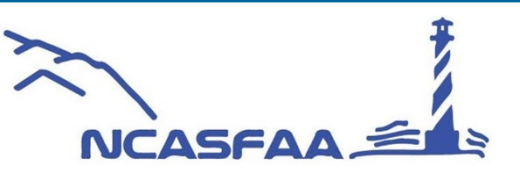

Fall Conference

sallie

mae

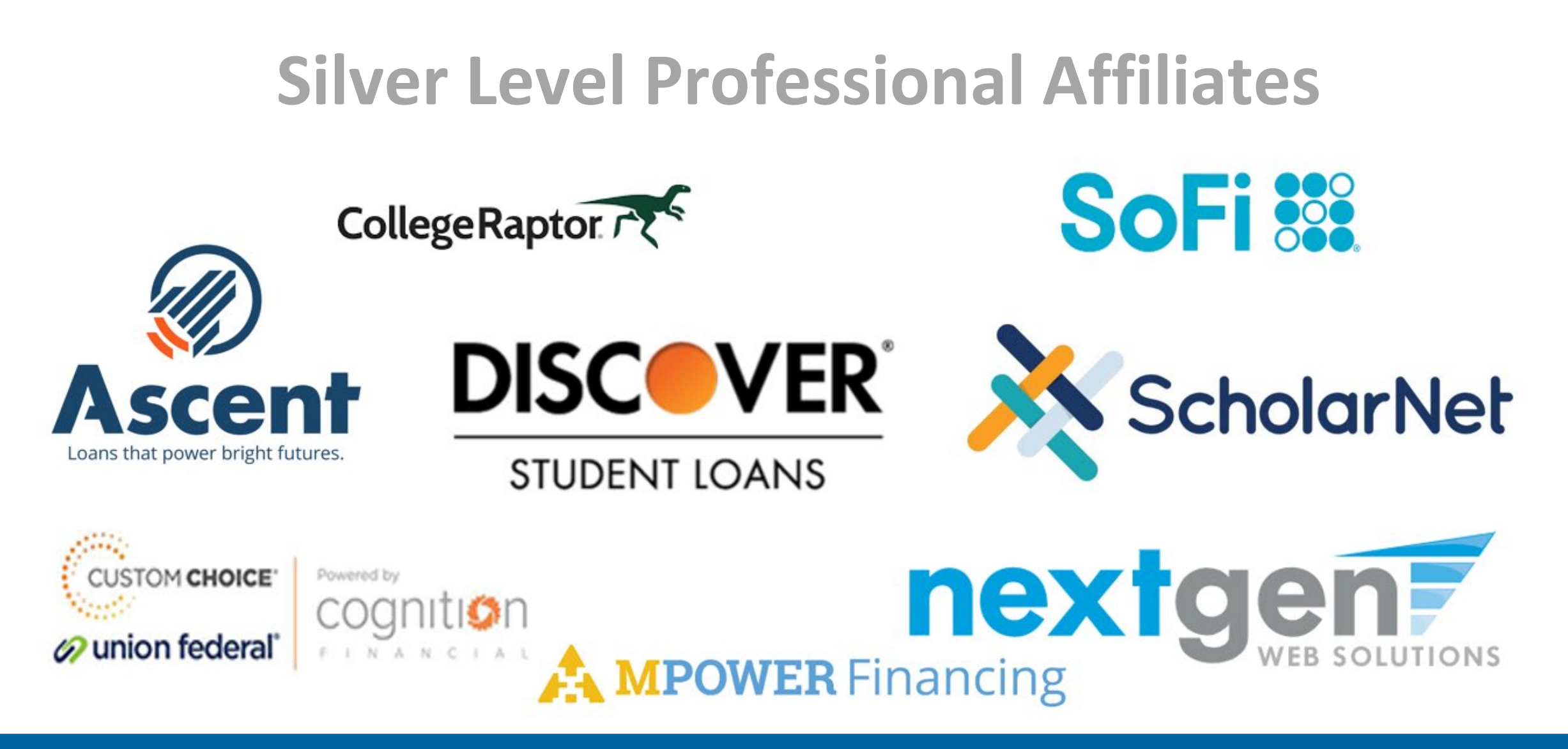

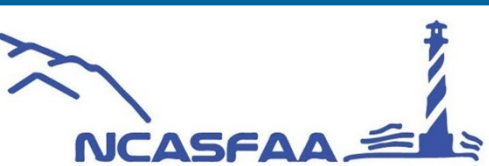

# **Bronze Level Professional Affiliates**

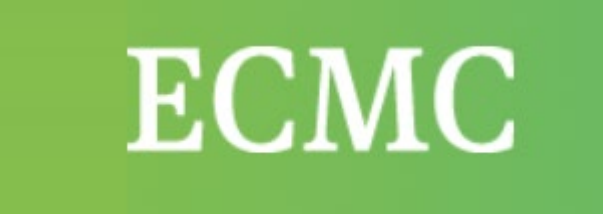

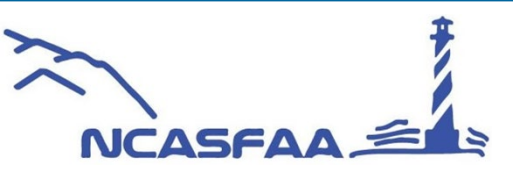